# CamTrace

vidéosurveillance

# Remontée d'alarme FTP d'une caméra Dahua vers un CT-Server

Pré-requis : CT-Server en version 8.14.1.3 (ou supérieure), caméra de marque 'Dahua'

> Version du document : v1.0 Date de création du document : 31/05/2022 Date de dernière modification du document : 31/05/2022

Pour tous renseignements complémentaires :

www.camtrace.com

CamTrace SAS - Tous droits réservés - 1 allée de la Venelle, 92150 Suresnes - 01 40 99 94 31

# Table des matières

| 1 | Avant-Propos                                       | .3 |
|---|----------------------------------------------------|----|
|   | 1.1 But du document                                | .3 |
| 2 | Paramétrage CT-Server                              | .4 |
| 3 | Paramétrage de la caméra                           | .4 |
|   | 3.1 Activation de la détection de mouvement        | .4 |
|   | 3.2 Activation de l'évènement FTP                  | .5 |
|   | 3.3 Cas d'utilisation avec la fonction IVS         | .6 |
| 4 | Validation du bon fonctionnement dans le CT-Client | .7 |

### **1** Avant-Propos

#### 1.1 But du document

Ce document permet de mettre en service la fonctionnalité de remontée d'alarme en mode FTP vers un CT-Server.

#### 2 Paramétrage CT-Server

Se connecter à l'interface web d'administration du CT-Server, puis déclarer la caméra depuis la page "Administration" > "Système" (si caméra ONVIF), ou depuis la page "Administration" > "Caméras" > "Ajouter une caméra" sinon.

#### 3 Paramétrage de la caméra

#### 3.1 Activation de la détection de mouvement

Se connecter à l'interface web d'administration de la caméra Dahua, et activer la détection de mouvement (voir capture ci-dessous) :

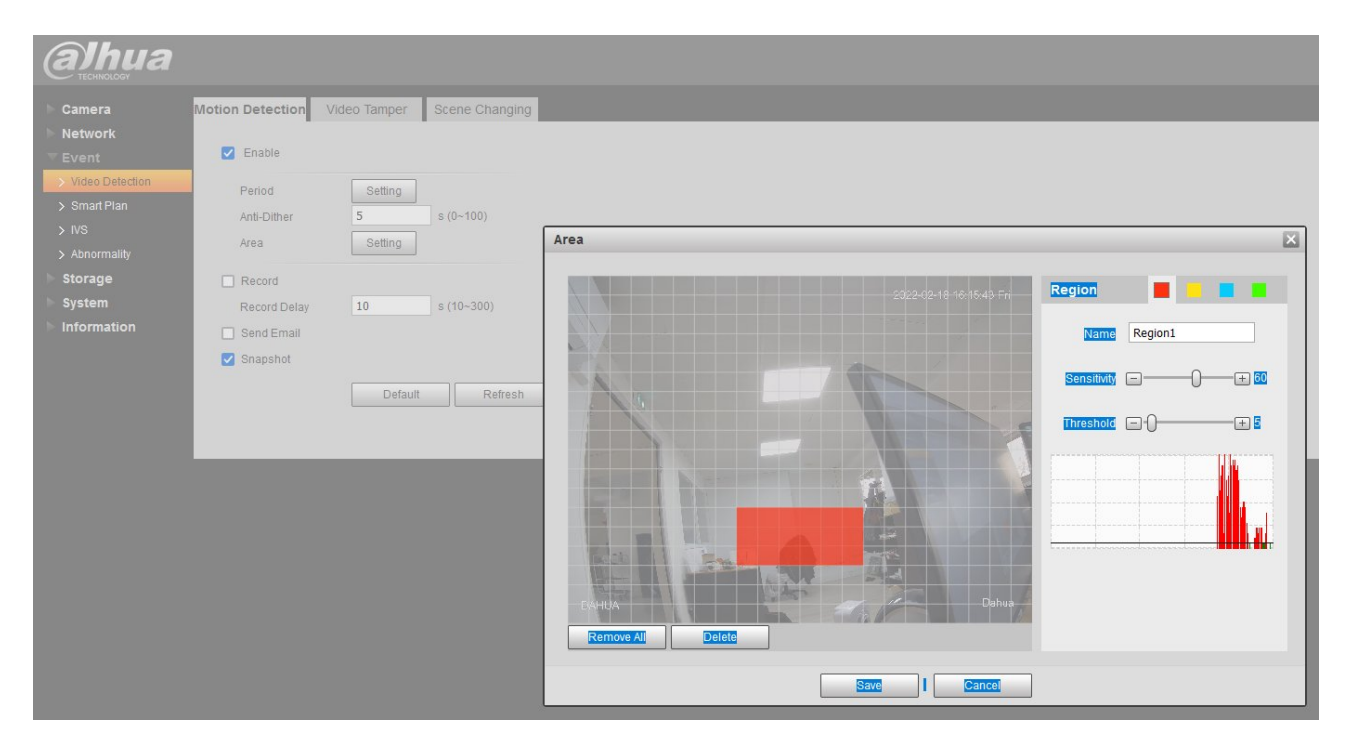

#### 3.2 Activation de l'évènement FTP

Sur l'onglet "Setting" de la caméra, choisir le menu "Storage" > "Destination" (voir capture ci-dessous) :

| Albua            | _          | · -       | -                | · _        | -       | -        | · · -          |  |
|------------------|------------|-----------|------------------|------------|---------|----------|----------------|--|
| CECHNOLOGY       |            |           |                  | Live       | Setting | Alarm    | Logout         |  |
| Camera           | Path       | FTP       | NAS              |            |         |          |                |  |
| Network          | Record     |           |                  | Snapshot   |         |          |                |  |
| Event            | Event Type | Scheduled | Motion Detection | Event Type | Sched   | uled Mot | tion Detection |  |
| ▼ Storage        | FTP        |           |                  | FTP        | Z       | 1        |                |  |
| > Schedule       | NAS        |           |                  | NAS        |         | ]        |                |  |
| > Destination    |            |           |                  |            |         |          |                |  |
| > Record Control | Default    | Retresh   | Save             |            |         |          |                |  |
| System           |            |           |                  |            |         |          |                |  |
| ▶ Information    |            |           |                  |            |         |          |                |  |
|                  |            |           |                  |            |         |          |                |  |

Dans le menu "Storage" > "Destination", cliquer sur l'onglet "FTP" puis définir le CT-Server en tant que serveur FTP :

| alhua                      |                  |                |           |     |  |  |  |  |  |  |
|----------------------------|------------------|----------------|-----------|-----|--|--|--|--|--|--|
| Camera                     | Path             | FTP            | NAS       |     |  |  |  |  |  |  |
| Network                    | Enable           | FTP            | <b>v</b>  |     |  |  |  |  |  |  |
| ► Event<br>▼ Storage       | Server Address   | 192.168.0.107  |           |     |  |  |  |  |  |  |
| > Schedule                 | Port<br>Username | 21<br>camtrace | (0~65535) |     |  |  |  |  |  |  |
| Destination Record Control | Password         | •••••          |           |     |  |  |  |  |  |  |
| System                     | Remote Directory | /              |           |     |  |  |  |  |  |  |
| ▶ Information              |                  | test           |           |     |  |  |  |  |  |  |
|                            |                  | Default        | Refresh   | ave |  |  |  |  |  |  |
|                            |                  |                |           |     |  |  |  |  |  |  |

Par défaut, les identifiants sont :

- Username : camtrace
- Password : camera

Note : il est possible que le bouton "test" renvoie une erreur même si le CT-Server réceptionne correctement l'alarme.

# 3.3 Cas d'utilisation avec la fonction IVS

Paramétrage d'une fonctionnalité IVS (voir capture ci-dessous) :

| alhua             |                                                       |                            |
|-------------------|-------------------------------------------------------|----------------------------|
| 🕨 Camera          | Rule Config                                           |                            |
| Network           |                                                       |                            |
| Tevent            |                                                       | No. Name Rule lype         |
| > video Detection |                                                       |                            |
| > IVS             |                                                       |                            |
| > Abnormality     |                                                       |                            |
| > Storage         |                                                       |                            |
| ▶ System          |                                                       |                            |
| Information       |                                                       | Parameter Setup            |
|                   |                                                       | Period Setting             |
|                   |                                                       |                            |
|                   |                                                       | Direction A<->B v          |
|                   |                                                       | Record                     |
|                   | Draw Rule Clear                                       | Record Delay 10 s (10~300) |
|                   | Tarnet filter Avan Avan Avan Avan Avan Avan Avan Avan | Send Email                 |
|                   |                                                       | Snapshot                   |
|                   | Rivel Counter                                         |                            |
|                   |                                                       | Default Refresh Save       |
|                   |                                                       |                            |
|                   |                                                       |                            |

Puis (voir ci-dessous) :

| TECHNOLOGY       |                      |          |      |                  |       |            |           | Live         | Playback | Setting  | Alarm | Logout |
|------------------|----------------------|----------|------|------------------|-------|------------|-----------|--------------|----------|----------|-------|--------|
| Camera           | Path                 | Local    | FTP  | NAS              |       |            |           |              |          |          |       |        |
| Network          | Record Stapshot      |          |      |                  |       |            |           |              |          |          |       |        |
| Event            | Event Type           | e Schedu | lled | Motion Detection | Alarm | Event Type | Scheduled | Motion Deter | ection   | Alarm    |       |        |
|                  | Local                |          |      |                  |       | Local      |           |              |          |          |       |        |
| > Schedule       | FTP                  | 2        |      | <b>2</b>         |       | FTP        |           | <b>Z</b>     |          | <b>2</b> |       |        |
| > Destination    | NAS                  |          |      |                  |       | NAS        |           |              |          |          |       |        |
| > Record Control |                      |          |      |                  |       |            |           |              |          |          |       |        |
| System           | Default Rotrosh Save |          |      |                  |       |            |           |              |          |          |       |        |
| Information      |                      |          |      |                  |       |            |           |              |          |          |       |        |
|                  |                      |          |      |                  |       |            |           |              |          |          |       |        |
|                  |                      |          |      |                  |       |            |           |              |          |          |       |        |

# 4 Validation du bon fonctionnement dans le CT-Client

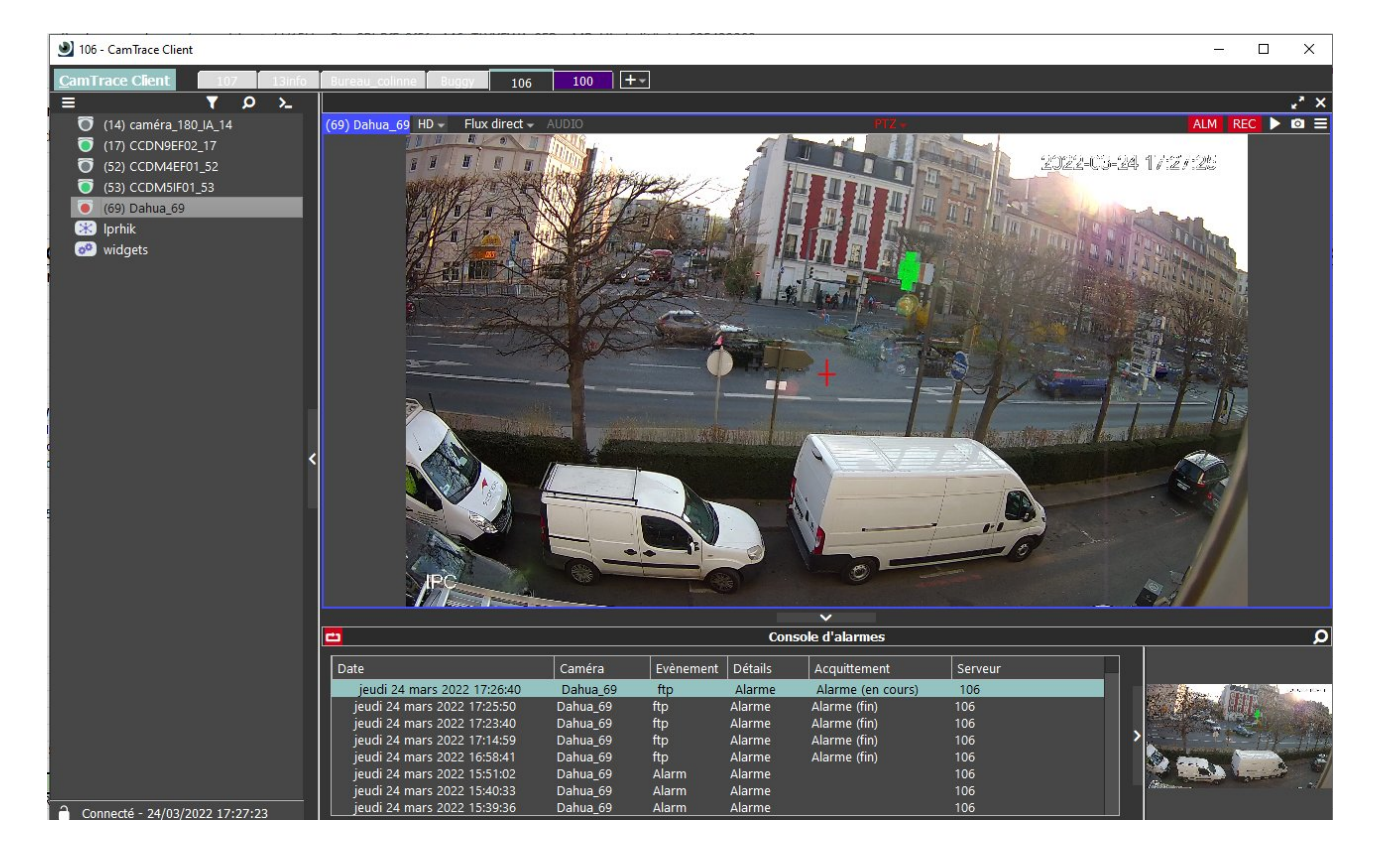

La vérification du bon fonctionnement de l'alarme peut être vérifiée dans le CT-Client :

Pour tous renseignements complémentaires :

#### www.camtrace.com